因應「包裹實名認證制度」上路,請完成 EZ WAY 易利委 APP 實名認證!4/16 起未完成實名認證的 包裹,僅首次可放行通關,第2次將不受理通關,且在收件人補完成實名認證前,包裹將無法進入台 灣。

## EZ WAY 易利委註冊實名認證流程

Step1. 下載安裝 App「EZ WAY 易利委」:請至應用程式商店下載安裝 App「EZ WAY 易利委」。

- 1. Android <u>https://reurl.cc/ZO73N6</u>
- 2. iOS 連結網址與 QR code:

https://reurl.cc/Mvd5Nv

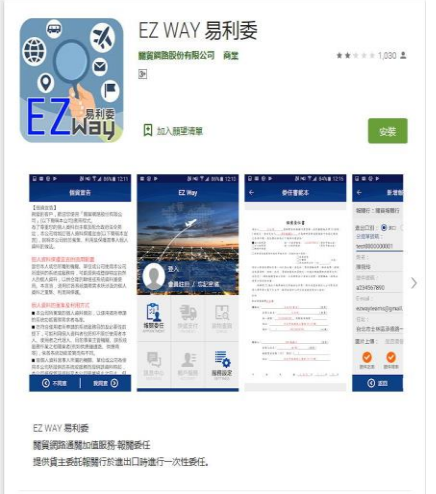

Step2. 點擊會員註冊: 打開 App 同意條款之後,進入首頁,選擇「會員註冊」。

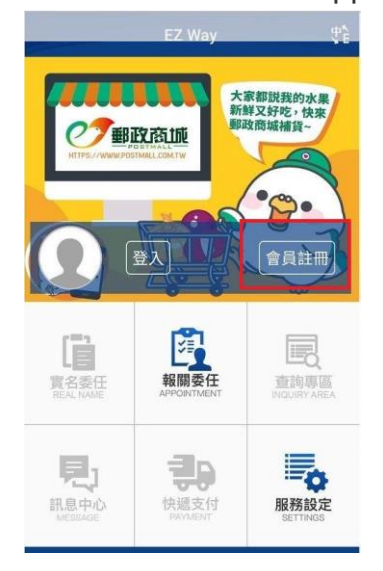

Step 3. 請依序填入資料!下一步就會進行實名認證。(推薦使用簡訊認證,相對簡單便利又快速)

| 填寫 | 會員註冊資料                                                                                  |    |
|----|-----------------------------------------------------------------------------------------|----|
|    | ← 會員註冊                                                                                  |    |
|    | <ul> <li>帳號:</li> <li>帳號請輸入英數字,長度須3碼到15碼。</li> <li>是否為中華民國國籍</li> <li>● 是○ 否</li> </ul> |    |
| ſ  | 是否註冊實名認證<br>②電信認證 ④ 簡訊認證 ② 否<br>證件號碼:                                                   |    |
|    | 註冊實名認證這樣是時,算為一路認定<br>號碼,若不提填入。身,分離認定<br>認證請選擇否                                          | 字號 |
| ļ  | <sup>連絡電話:</sup><br>請輸入電話號導入電話號碼                                                        |    |
|    | 下一步                                                                                     |    |

## 認證方式2選1

\*本國籍民眾使用電信認證

\*使用預付卡、公司門號、非本人申辦門號 使用<u>簡訊認證</u>

| 驗言 | 登            | 實名      | 認證                     |    |   |
|----|--------------|---------|------------------------|----|---|
|    |              | 實名      | 認識                     |    |   |
|    | 帳號<br>tmail2 |         |                        |    |   |
|    | 超件號碼<br>A 5  |         |                        |    |   |
|    | 12153tH      |         |                        |    |   |
|    | NO.10-45     |         |                        |    | 1 |
|    | 請輸入手機門號必     | (對約6碼證) | 222 <del>- 1</del> .16 |    |   |
|    | 重送驗證碼        | (56)    |                        | 送出 |   |

Step 4. 選擇簡訊認證會收到簡訊驗證碼,只要輸入再進行下一步即完成認證!

Step 5. 簡訊或電信認證完畢後,完成資料填入以及上傳身分證正反面照片送出就可以了!

| 的中文姓名 |
|-------|
|       |
|       |
|       |
|       |
|       |
|       |
|       |
|       |
|       |
|       |

Step 6. 最後確認收到 Email 就代表實名認證完成囉!

| EZWAY(易利委),有出現預先委任字樣的客戶,請照下列步驟修改                                                                                                    |                                                                                                    |                                                                                                    |  |  |  |  |
|----------------------------------------------------------------------------------------------------|----------------------------------------------------------------------------------------------------|----------------------------------------------------------------------------------------------------|--|--|--|--|
| EZweiti<br>EZweiti<br>EZweiti<br>Ezweiti<br>Ez | 在<br>個人設定<br>2<br>注<br>電名認識<br>同語證<br>電名認識<br>回認證<br>電子認識<br>の<br>の<br>の<br>の<br>の<br>の<br>の<br>の<br>の<br>の<br>の<br>の<br>の | <ul> <li>              金員資料維護      </li> <li>             3         </li> <li>             ご認識             請勾不同意         </li> <li>             加入預先委任 (須按申報相符候社)可報開)         </li> <li>             自前狀態: 未敵用         </li> </ul> |  |  |  |  |
| 班名祝福 已終題 QA 预先委任 18                                                                                                    | 🔍 會員資料維護 >                                                                                                    |                                                                                                    |  |  |  |  |
| 海關實名 🐢                                                                                                    | ♀ 常用扣款帳號維護 >                                                                                                    | 預先安社派態與動帝/口俊/可以再次愛更<br>基本資料                                                                                                    |  |  |  |  |
| 海關<br>進口貨物查詢 宣導                                                                                                    | ✓ 修改密碼 >                                                                                                    | 帳號                                                                                                    |  |  |  |  |
| 關貿加值服務                                                                                                    | 中 英 語言切換 中 英                                                                                                    | Email                                                                                                    |  |  |  |  |
| 🙊 🖉 🔍 📝                                                                                                    | () 關閉APP 開間                                                                                                    | @GMAIL.COM                                                                                                    |  |  |  |  |
| 紙本 快遞 查詢 切結書<br>委任書 支付 專區                                                                                                    | 🦾 推播通知設定 已開啟 >                                                                                                    | 地址(非必項)                                                                                                    |  |  |  |  |
|                                                                                                    | [→ 登出                                                                                                    | 已確定輸入身分證及姓名資料與實際<br>相符,若海關查核不符時得註銷實名<br>認證                                                                                                    |  |  |  |  |